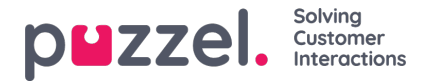

## Importere samtalelogger

Historisk informasjon må importeres sammen med dato og klokkeslett i intervaller på 15 minutter.

Du kan importere opptil ett år.

Du kan importere data på to ulike måter (se eksempel nedenfor):

- Klokkeslett og dato adskilt
- Klokkeslett og dato kombinert Du kan bare bruke én av disse.

Filen må være en tekstfil (for eksempel e-post: support@u-wfm.com).

| 20<br> | AutoSave 💽      | 🖻 🗄 ୭۰        | ¢- ∓                   |          |      |        |                                 |                         |        |            |                     |                        |                              |
|--------|-----------------|---------------|------------------------|----------|------|--------|---------------------------------|-------------------------|--------|------------|---------------------|------------------------|------------------------------|
| F      | ile Hom         | e Insert      | Page Layout            | Formulas | Data | Review | View                            | Developer               | Help   | Q Sear     | ch                  |                        |                              |
| Pa     | te<br>Clipboard | t Painter     | ori -<br>IU- ⊡<br>Font | 11 • A   | ≡    |        | ি - ্টু<br>≣ তা াা<br>Alianment | Wrap Text<br>Merge & Ce | nter - | General    | • .0 .00<br>.00 →.0 | Condition<br>Formattin | nal Format as<br>g v Table v |
| A.     |                 | ] : [x .      | t fr D                 | ato      |      |        |                                 |                         |        |            |                     |                        |                              |
|        | A               | в             | C                      | D        | E    | F      | G                               | н                       |        | T          | J                   | к                      | L                            |
| 1      | Date            | Interval Time | Queue                  | CV       | AHT  |        |                                 |                         | Date/T | ïme        | Queue               | CV                     | AHT                          |
| 2      | 14/05/2018      | 00:00         | Queue 1                | 0        | 0    | )      |                                 |                         | 14/05/ | 2018 00:00 | Queue 1             | 0                      | 0                            |
| 3      | 14/05/2018      | 00:15         | Queue 1                | 0        | 0    | )      |                                 |                         | 14/05/ | 2018 00:15 | Queue 1             | 0                      | 0                            |
| 4      | 14/05/2018      | 00:30         | Queue 1                | 0        | 0    |        |                                 |                         | 14/05/ | 2018 00:30 | Queue 1             | 0                      | 0                            |
| 5      | 14/05/2018      | 00:45         | Queue 1                | 0        | 0    |        |                                 |                         | 14/05/ | 2018 00:45 | Queue 1             | 0                      | 0                            |
| 6      | 14/05/2018      | 01:00         | Queue 1                | 0        | 0    |        |                                 |                         | 14/05/ | 2018 01:00 | Queue 1             | 0                      | 0                            |
| 7      | 14/05/2018      | 01:15         | Queue 1                | 0        | 0    |        |                                 |                         | 14/05/ | 2018 01:15 | Queue 1             | 0                      | 0                            |
| 8      | 14/05/2018      | 01:30         | Queue 1                | 0        | 0    |        |                                 |                         | 14/05/ | 2018 01:30 | Queue 1             | 0                      | 0                            |
| 9      | 14/05/2018      | 01:45         | Queue 1                | 0        | 0    |        |                                 |                         | 14/05/ | 2018 01:45 | Queue 1             | 0                      | 0                            |
| 10     | 14/05/2018      | 02:00         | Queue 1                | 0        | 0    |        |                                 |                         | 14/05/ | 2018 02:00 | Queue 1             | 0                      | 0                            |
| 11     | 14/05/2018      | 02:15         | Queue 1                | 0        | 0    |        |                                 |                         | 14/05/ | 2018 02:15 | Queue 1             | 0                      | 0                            |
| 12     | 14/05/2018      | 02:30         | Queue 1                | 0        | 0    |        |                                 |                         | 14/05/ | 2018 02:30 | Queue 1             | 0                      | 0                            |
| 13     | 14/05/2018      | 02:45         | Queue 1                | 0        | 0    |        |                                 |                         | 14/05/ | 2018 02:45 | Queue 1             | 0                      | 0                            |
| 14     | 14/05/2018      | 03:00         | Queue 1                | 0        | 0    |        |                                 |                         | 14/05/ | 2018 03:00 | Queue 1             | 0                      | 0                            |
| 15     | 14/05/2018      | 03:15         | Queue 1                | 0        | 0    | )      |                                 |                         | 14/05/ | 2018 03:15 | Queue 1             | 0                      | 0                            |

- 1. Klikk på 'Prognoser' i den øverste menyen, og deretter på 'Importer samtalelogger' i venstremenyen.
- 2. Velg kampanjen fra rullegardinlisten.
- 3. Velg Ja eller Nei (standard = nei) for å angi om dataene er i en annen tidssone enn kampanjen.
- 4. Hvis du bare importerer én kø, velger du den fra rullegardinlisten. Hvis du importerer flere køer til én enkelt kampanje, leaser du som 'Definert i fil.
- 5. Klikk på 'Velg fil' Naviger til filen som skal lastes opp og klikk på Å ' pne'.
- 6. Velg skilletegn, i dette tilfellet fra excel er skilletegnet fane. Klikk på 'Prø vinnstillinger'.
- 7. Hvis filen er satt opp på riktig måte, blir det vist et eksempel.
- 8. Klikk på 'Kolonnene mine er riktige'.
- 9. Deretter velger du om den opplastede filen har kombinerte eller separate dato- og klokkeslettfelt.
- 10. Velg de riktige overskriftene fra rullegardinboksene, og kontroller at det er valgt riktig format for dato og klokkeslett. Se eksemplet nedenfor.

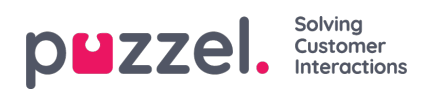

- 11. Klikk på 'Forsøk å importere'
- 12. Hvis importen var vellykket, blir meldingen 'Vellykket import' vist

| ≡ p∎zzel.        | E3 💿 😝 Admin U-WFM                                                                  |
|------------------|-------------------------------------------------------------------------------------|
| ଲି Dashboard     | Forecasting Home   Forecasting                                                      |
| 원 Forecasting ^  | Forecast Tags Import Call Logs                                                      |
| Forecast<br>Tags | Step 1<br>Select CSV file Select Fields E Step 3<br>Select Fields Validation Upload |
| frageri Gallinge |                                                                                     |
| 🖩 Scheduling 🗸 🗸 | File Has Header Row Date Format                                                     |
| 🕲 Adherence 🗸 🗸  | DD/MM/YY +                                                                          |
| Reporting        | Time Zone *                                                                         |
| 密 People 🗸 🗸     | D. Saleet Sile                                                                      |
| 🕸 Settings 🗸 🗸   | listor                                                                              |
|                  | Please ensure that your file conforms to the options above                          |